## WINDOWS 取消密碼永久有效並修改電腦密碼原則方式

## (WIN11 說明)

配合本校資通安全維護計畫密碼原則須符合:每6個月更換一次,密碼須為8碼且包含英文字母大小寫、特殊符號、數字。

1. 滑鼠右鍵點選開始→搜尋→"電腦管理"

| <b>⊟ ๖.</b> ๕ ∙                   | 式作III - Word                                                                                                    | 87 g - g X                                                                                |
|-----------------------------------|----------------------------------------------------------------------------------------------------|-------------------------------------------------------------------------------------------|
| 檔案 常用 插人 設計 版面配置 参考资料 郵件 校園 檢視 開發 | 入員 認明 ♀ 告訴我您想做什麼                                                                                                    | A, 共用                                                                                     |
|                                   | 電 描 (本・                                                                                                    | AaBbCcDdEe         ●         ●         考找 ~           強調組體         ■         >         週間 |
| 剪贴簿 5 字型 5                        | 現第 5 様式                                                                                                    | ら 編輯 へ                                                                                    |
|                                   | 1.1111111111111111111111111111111111                                                                                                    |                                                                                           |
|                                   | Q         報腦管패            ●           ●         ●           ●         ●           ●         ●           ●         ●           ●         ●           ●         ●           ●         ●           ●         ●           ●         ●           ●         ●           ●         ●           ●         ●           ●         ●           ●         ●           ●         ●           ●         ●           ●         ●           ●         ●           ●         ●           ●         ●           ●         ●           ●         ●           ●         ●           ●         ●           ●         ●           ●         ●           ●         ●           ●         ●           ●         ●           ●         ●           ●         ●           ●         ●           ●         ●           ●         ● <td></td> |                                                                                           |
|                                   | 最佳比對                                                                                                    |                                                                                           |
| 9<br>9<br>2                       | 🧬 電腦管理<br>高用程式                                                                                                    |                                                                                           |
|                                   | 搜尋學校和網路                                                                                                    |                                                                                           |
|                                   | ○ 電腦管理 - 查看學校和網路授尋結果                                                                                                    |                                                                                           |
|                                   |                                                                                                    |                                                                                           |
| 按右鍵->搜尋                           |                                                                                                    |                                                                                           |
| 第1頁·共1頁 123 銀字 IB 中文(台灣) 問        |                                                                                                    |                                                                                           |

2. "本機使用者和群組"→"使用者"→"USER"滑鼠左鍵點選 2 下

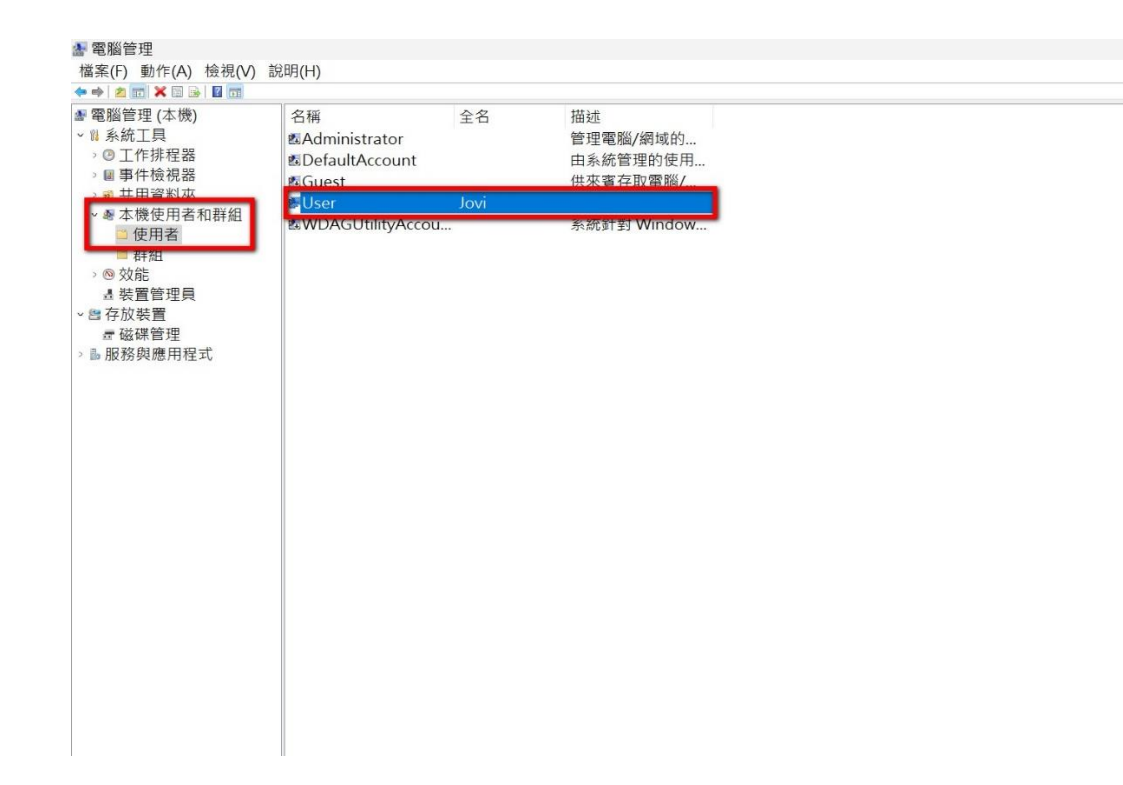

3. 將"密碼永久有效(P)"選項打勾取消

| a 電脑官理                                                                                                    |                                                                                     |  |
|----------------------------------------------------------------------------------------------------|-------------------------------------------------------------------------------------|--|
| 檔案(F) 動作(A) 檢視(V)                                                                                                    | 說明(H)                                                                               |  |
| 🗢 🏟 🙍 📰 🗙 🗟 🔂 📷                                                                                                    |                                                                                     |  |
| <ul> <li>●● 200 × 10 → 200 × 10 → 200 × 10 → 200 × 10 → 200 × 10 → 200 × 10 → 100 × 100 ×</li></ul> | 名稱 全名<br>Mainistrator<br>DefaultAccount<br>MGuest<br>User Jovi<br>をWDAGUtilityAccou |  |

4. 滑鼠右鍵點選開始→搜尋→"畚箕安全性原則"

| ₽ \$.Q .                          | 文件1 - Word                                                                                                    | 9A 10                                  | - 0 ×                    |
|-----------------------------------|----------------------------------------------------------------------------------------------------|----------------------------------------|--------------------------|
| 檔案 常用 插入設計 版面配置 参考资料 郵件 校阅 檢視 開發人 | ■ 説明 ♀ 告訴我恋想做什麽                                                                                                    |                                        | <b>呉</b> 共用              |
|                                   | ■ 〒 本・                                                                                                    | aBbCcDdEe<br>強調相體                      | ) ማ找 ~<br>2 取代<br>3 選取 ~ |
| 朝貼簿 5 字型 5 段                      | 著 5 .<br>                                                                                                    | 5                                      | 編輯 へ                     |
| 2.<br>石鍵"搜尋"                      | ○ 本機安全性原則       火         □ 本機安全性原則       ↓         ■ 企都竹女子高級中學       ↓         ■ 企都竹女子高級中學       ↓         ■ 在観安全性原則       ↓         ● 存取工作或學校       ↓         ● 存取工作或學校       ↓         ● 存取工作或學校       ↓         ● 存取工作或學校       ↓         ● 本機-全情原則       ↓         ● 本人、       ↓         ● 存取工作或學校       ↓         ● 本機-全者學校和網路       ↓         ● 本機- 全者學校和網路段尋紘策       ↓ |                                        |                          |
| 第1頁·共之頁 123 (新) [3] 中文(出版) [2]    |                                                                                                    |                                        | - # + 130%               |
| - 🚩 MHSE 📰 📑 📑 📑 🖬 📟 🐺 🔛          |                                                                                                    | ······································ | 2022/10/13               |

5. 帳戶原則→密碼原則→

(1)密碼必須符合複雜性需求"已啟用"

(2)密碼最常使用期限"180 天"

(3)最小密哪長度"8 個字元"

| ▶ 本機安全性原則                                                                                                    |                                                                                                    |                                                                     | _    | × |
|----------------------------------------------------------------------------------------------------|----------------------------------------------------------------------------------------------------|---------------------------------------------------------------------|------|---|
| 檔案(F) 動作(A) 檢視(V) 說明(H)                                                                                                    |                                                                                                    |                                                                     |      |   |
| 🗢 🌩 🛛 🚈 🖬 🔛 🖬                                                                                                    |                                                                                                    |                                                                     |      |   |
| <ul> <li>檔案(F) 動作(A) 檢視(V) 說明(H)</li> <li>●●● ② □ ● ◎ □</li> <li>○ 安全性設定</li> <li>&gt; ③ 軟戶頭足原則</li> <li>&gt; ③ 本機原則</li> <li>&gt; ③ 具有進階安全性的 Windows Defender 防火牆</li> <li>&gt; 鋼路清單管理員原則</li> <li>&gt; ● 公開金鑰原則</li> <li>&gt; ● 軟體限制原則</li> <li>&gt; ● 酸用程式控制原則</li> <li>&gt; ● 建階稽核原則設定</li> </ul> | <ul> <li>原則</li> <li>●使用可還原的加密來存放密碼</li> <li>●放鬆最小密碼長度限制</li> <li>●密碼必須符合複雜性需求</li> <li>●密碼最反使用期限</li> <li>●強制執行密碼歷程記錄</li> <li>●強制執行密碼歷程記錄</li> <li>■最小密碼長度</li> <li>■最小密碼長度稽核</li> </ul> | 安全性設定<br>已停用<br>尚未定義<br>已啟用<br>180天<br>0天<br>0記憶的密碼<br>8個字元<br>尚末定義 |      |   |
|                                                                                                    |                                                                                                    |                                                                     |      |   |
|                                                                                                    |                                                                                                    |                                                                     | <br> |   |
|                                                                                                    |                                                                                                    |                                                                     |      |   |